## 【8】債権記録業務(記録請求) – ⑩削除(「発生記録【債務者請求】」削除の場合)

【担当者業務】

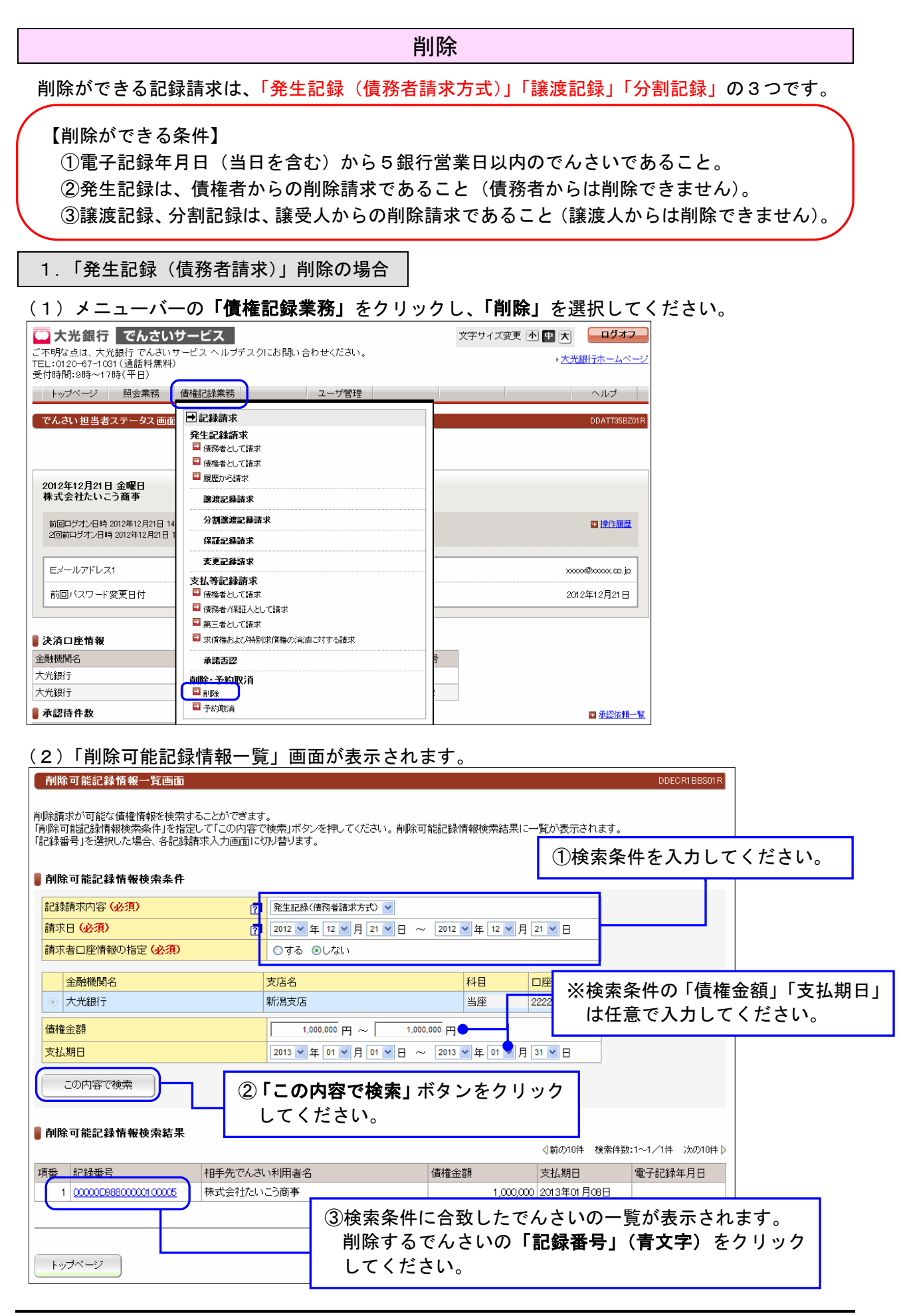

(3)「削除入力画面」が表示されます。【以下の画面は「発生記録(債務者請求)」の削除画面例です。】

| 債務者発生記録削除入力画面                            |                   |                               |          |               |      | DDACR14BID1R |
|------------------------------------------|-------------------|-------------------------------|----------|---------------|------|--------------|
| <b>債務者発生記錄削除:入力</b><br>債務                | 者発生記録             | 削除:承認依賴 信務者务                  | ¥生記録削除:; | <b>承認依頼完了</b> |      |              |
| 削除する債権か下記の内容でよろしけれ<br>削除する債権を指定し直す場合は「一覧 | は1利除内 <br> に戻る]ボタ | 谷の確認」ホタンを押してくたさ<br>ンを押してください。 | 361.     |               |      |              |
|                                          |                   | ****                          |          |               | _    |              |
| でんさい利用者名                                 |                   | 林式云白につ間争                      |          |               |      |              |
| 金融機関名                                    | 支店名               |                               | 科目       | 口座番号          |      |              |
| 大光銀行                                     | 本店営業部             | В                             | 当座       | 2222222       |      |              |
| 📕 債権者情報(請求者)                             |                   |                               |          |               |      |              |
| でんさい利用者名                                 |                   | 株式会社たいこう建設                    |          |               |      |              |
| 金融機関名                                    | 支店名               |                               | 科目       | 口座番号          |      |              |
| 大光銀行                                     | 新潟支店              |                               | 当座       | 1111111       |      |              |
| <b>し</b> 債権情報                            |                   |                               |          |               |      |              |
| 記録番号                                     |                   | 0000000088000001 00005        |          |               |      |              |
| 債権金額                                     |                   | 1,000)                        | 000円     |               |      |              |
| 支払期日                                     |                   | 2013年01月08日                   |          |               |      |              |
| 電子記録年月日                                  |                   |                               |          |               |      |              |
| 譲渡制限の有無                                  |                   | 制限なし                          |          |               |      |              |
| 📕 請求者任意情報                                |                   |                               |          |               |      |              |
| 請求者任意情報                                  |                   |                               |          |               |      |              |
|                                          |                   | Гжис                          | ተመጣ      | 空気」ギク、        |      |              |
|                                          |                   | ───────────────               | う谷の      | 唯能」ハグニ        | ノぞ — |              |
|                                          |                   | クリック                          | クして      | ください。         |      |              |
| 削除内容の確認                                  | 戻る                |                               |          | 0             |      |              |

(4)「削除承認依頼画面」が表示されます。 内容を再度確認し、よろしければ「**承認依頼」**ボタンをクリックしてください。

| 債務者発生記錄削除                                     | 承認依賴画面                             |                   |           | DDACR14          | BC01R          |     |
|-----------------------------------------------|------------------------------------|-------------------|-----------|------------------|----------------|-----|
| 值務者発生記錄削除:入                                   | 情務者発生記錄削除:承認                       | <b>依頼</b> 值務者発生記錄 | 削除:承認依賴完了 |                  |                |     |
| この画面は確認画面です。<br>下記の内容でよろしければ<br>修正する場合は「戻る」ボタ | 「「承認依頼」ボタンを押してください。<br>たンを押してください。 |                   |           |                  |                |     |
| し この画面は                                       | 承認依頼画面です。また債務者多                    | 発生記録削除請求は完了し      | っていません。   |                  |                |     |
| ▋ 債務者情報                                       |                                    |                   |           | 1                |                |     |
| でんさい利用者名                                      | 株式会社                               | たいこう商事            |           |                  |                |     |
| 金融機関名                                         | 支店名                                | 科目                | 口座番号      |                  |                |     |
|                                               | 本佔宮業部                              | 当座                | 2222222   |                  |                |     |
| ● 債権者情報(請求者)                                  | 44-13.4.4                          | 1+ 1 - ~ 2+-0.    |           | 1                |                |     |
| じんさい利用者名                                      | 休式会行                               | [/こいこつ須里記号        |           |                  |                |     |
| 金融機関名                                         | 支店名                                | 科目                | 口座番号      |                  |                |     |
| 大光銀行                                          | 新潟支店                               | 当座                | 1111111   |                  |                |     |
| <b>│</b> 債権情報                                 |                                    |                   | 削除する記録    | は 請求の選択を 間       | <b>事違えた場合は</b> |     |
| 記録番号                                          | 00000009                           | 88000001 00005    | 「戻る」ボタ    | ンをクリックし          | してください。        |     |
| 值催金額<br>本1/ 期口                                | 0010年0                             | 1,000,000 H       |           |                  |                |     |
| ×1435日<br>雷子記録在日日                             | 20134-0                            | 1,700             |           |                  |                |     |
| 譲渡制限の有無                                       |                                    |                   |           |                  |                |     |
| ■請求者任意情報                                      |                                    |                   |           |                  |                |     |
| 請求者任意情報                                       |                                    |                   | 管理者へ      | の連絡事項等が          | ある場合に          |     |
|                                               |                                    |                   | - 入力して    | ください。            |                |     |
|                                               |                                    |                   |           |                  |                |     |
| ▋ 担当者コメント                                     |                                    |                   |           |                  |                |     |
| 担当者コメント                                       |                                    |                   |           | ]                |                |     |
| 承認依頼 戻る                                       |                                    |                   | 「承認依頼     | <b>〔」</b> ボタンをクリ | ノックしてくだ        | さい。 |

(5)「承認依頼完了画面」が表示されます。

| 債務者発生記録削除承認                                                                                                    | 依頼完了画面             |              |                 |          | D |
|----------------------------------------------------------------------------------------------------|--------------------|--------------|-----------------|----------|---|
| 債務者発生記録削除:入力                                                                                                    | 債務者発生記録            | 削除:承認依頼 情務:  | <b>皆発生記録削</b>   | 余:承認依賴完了 |   |
|                                                                                                    |                    |              |                 |          |   |
| 債務者発生記録削除の承認依頼                                                                                                    | 跡完了しました。           |              |                 |          |   |
|                                                                                                    |                    |              |                 |          |   |
| 債権の発行削除承認                                                                                                    | 習依頼が完了しま           | した。          |                 |          |   |
| 受付委号:053220121                                                                                                    | 2210000078511      |              |                 |          |   |
| 受付日時:2012年12月                                                                                                    | 月21日 15時53分06      | 渺            |                 |          |   |
|                                                                                                    |                    |              |                 |          |   |
| 1 この画面は承認                                                                                                    | 依頼完了画面です           | す。まだ債務者発生記録  | <b>削除請求は完</b> て | 了していません。 |   |
|                                                                                                    |                    |              |                 |          |   |
|                                                                                                    |                    | 株式会社たいころ商本   |                 |          | _ |
|                                                                                                    |                    | 「林式云社バンドこう間争 |                 |          |   |
| 金融機関名<br>大光銀行                                                                                                    | 支店名           本店営業 | 部            | 料日           当座 | 2222222  |   |
|                                                                                                    |                    |              |                 |          |   |
| でんさい利用者名                                                                                                    |                    | 株式会社たいこう建設   |                 |          |   |
| 金融機関名                                                                                                    | 支店名                |              | 科目              | 口座番号     |   |
| 大光銀行                                                                                                    | 新潟支店               |              | 当座              | 1111111  |   |
| 債権情報                                                                                                    |                    |              |                 |          |   |
| 記録<br>香<br>春<br>春<br>御                                                                                                    |                    | 1 (          | )<br>           |          |   |
| 支払期日                                                                                                    |                    | 2013年01月08日  |                 |          |   |
| 電子記録年月日                                                                                                    |                    |              |                 |          |   |
| 譲渡制限の有無                                                                                                    |                    | 制限なし         |                 |          |   |
| ■請水者仕意情報<br>請求者任意情報                                                                                                    |                    |              |                 |          |   |
| THE REPORT OF THE PARTY OF THE PARTY OF THE |                    |              |                 |          |   |
| ▋ 担当者コメント                                                                                                    |                    |              |                 |          |   |
| 担当者コメント                                                                                                    |                    |              |                 |          |   |
| トップページ                                                                                                    | 戻る                 |              |                 |          |   |
|                                                                                                    |                    |              |                 |          |   |

- ・(注)この時点では、削除の手続きは完了して いません。
- ・請求は管理者の承認によって完了します。
- ・管理者はP74「承認/差し戻し」をご覧の うえ、承認手続きを行ってください。
   ※管理者には、承認依頼の通知が送信されて います。

## 2.「分割譲渡記録」削除の場合

## (1) メニューバーの「債権記録業務」をクリックし、「削除」を選択してください。

| 大光銀行 でんさい <sup>1</sup>                                           | サービス                                                                   | 文字サイズ変更 小 田 大       |
|------------------------------------------------------------------|------------------------------------------------------------------------|---------------------|
| ご不明な点は、大光銀行 でんさいた<br>TEL:0120-67-1031 (通話料無料)<br>受付時間:9時~17時(平日) | ナービス ヘルプデスクにお問い合わせください。                                                | ▶大光銀行ホームページ         |
| トップページ 照会業務                                                      | 債権記録業務                                                                 | ヘルブ                 |
| でんさい担当者ステータス画面                                                   | ■記録請求                                                                  | DDATT35BZ01R        |
|                                                                  | 発生記録請求<br>■ 債務者として請求<br>■ 債務者として請求                                     |                     |
| 2012年12月21日 金曜日<br>株式会社たいこう商事                                    | ■ 履歴から請求<br>■ <b>履歴から請求</b><br>■ <b>譲渡記録請求</b>                         |                     |
| 前回ログオン日時 2012年12月21日 14<br>2回前ログオン日時 2012年12月21日 1               | 分割箋渡記録請求<br>保証記録請求                                                     | ☐ <u>捺作服歴</u>       |
| Eメールアドレス1                                                        | 麦更記錄請求                                                                 |                     |
| 前回パスワード変更日付                                                      | <ul> <li>支払等記録請求</li> <li>■ 債権者として請求</li> <li>■ 債務者/保証人とて請求</li> </ul> | 2012年12月21日         |
| ■ 決済口座情報                                                         | <ul> <li>第三者として請求</li> <li>求償権および特別求償権の消滅に対する請求</li> </ul>             |                     |
| 金融機関名                                                            | 承諾否認                                                                   |                     |
| 大光銀行                                                             |                                                                        |                     |
| ▋ 承認待件数                                                          | 子称为取消                                                                  | <br>■ <u>承認依頼一覧</u> |

## (2)「削除可能記録情報一覧」画面が表示されます。

| 削除可能記録情報一覧画面                                                                       | DDECR18BS01R                                    |
|------------------------------------------------------------------------------------|-------------------------------------------------|
| 削除請求が可能な債権情報を検索することができ<br>「削除可能記録情報検索条件」を指定して「この内<br>「記録税長」を選切した 想会、を32.95まで」 しってき | ます。<br>客で検索Jボタンを押してください。削除可能記録情報検索結果に一覧が表示されます。 |
|                                                                                    | ①検索条件を入力してください。                                 |
| ■削除可能記録情報検索条件                                                                      |                                                 |
| 記録請求内容 (必須) [7]                                                                    | 分書記録                                            |
| 請求日 <mark>(必須)</mark> [7                                                           | 2013 • 年 03 • 月 26 • 日 ~ 2013 • 年 03 • 月 26 • 日 |
| 請求者口座情報の指定 <mark>(必須)</mark>                                                       | ●する ●しない                                        |
| 金融機関名                                                                              | 支店名 料目 「「公給索条件の「信権全額」「支払期日」                     |
| ◎ 大光銀行                                                                             |                                                 |
| (書 # 会 - 今 岁 百                                                                     | は仕息ぐ入力してくたさい。                                   |
|                                                                                    |                                                 |
|                                                                                    |                                                 |
| この内容で検索 2                                                                          | 〕「 <b>この内容で検索」</b> ボタンをクリック                     |
|                                                                                    | してください。                                         |
| ▋削除可能記録情報検索結果                                                                      | 124 MANA HOLEMAN - 1 / 1 M Short A MA           |
|                                                                                    |                                                 |
| 項巻記録巻号相手先でんる                                                                       | 3.)利用者名 債権金額 支払期日 電子記録年月日                       |
|                                                                                    |                                                 |
|                                                                                    | ③検索条件に合致したでんさいの一覧が表示されます。                       |
|                                                                                    | 除するでんさいの「記録番号」(青文字) をクリック                       |
| トップページ                                                                             |                                                 |
|                                                                                    |                                                 |

(3)「削除入力画面」が表示されます。【以下の画面は「分割記録」の削除画面例です。】

| 分割譲渡記録削除入力                      | 画面                     |                           |                  |          |         | DDDIV14BI01R |             |
|---------------------------------|------------------------|---------------------------|------------------|----------|---------|--------------|-------------|
| 分割譲渡記録削除:入力                     | 分割譲渡記錄肖                | 1除:承認依頼                   | 分割讓渡記錄削除         | 涂:承認依頼完了 |         |              |             |
| 削除する債権が下記の内容で<br>削除する債権を指定し直す場合 | よろしければ「削除<br>計は「一覧に戻る」 | 計内容の 確認」ボタン<br>ボタンを押してくださ | を押してください。<br>い。  |          |         |              |             |
| ■ 譲渡人情報                         |                        |                           |                  |          |         |              |             |
| でんさい利用者名                        |                        |                           |                  |          | ①促証記録限  | 中市省          | <b>右</b> 毎  |
| 金融機関名                           | 支店名                    |                           | 科目               | 口座番号     |         |              |             |
|                                 |                        |                           |                  |          | ・譲渡記録   | 前に行随         | している保証記録のみ  |
| 🛢 譲受人情報(請求者)                    |                        |                           |                  |          | を削除す    | 「る場合         | 、「あり」を選択してく |
| でんさい利用者名                        |                        | 株式会社たいこう                  | 商事               |          | ださい。    |              |             |
| 金融機関名                           | 支店名                    |                           | 科目               | 口座番号     | . 臻油記名  | まと保証         | 「記録の両ちを削除する |
| 大光銀行                            | 本店営業                   | 部                         | 当座               | 1111111  | 一       |              |             |
| <b>し</b> 債権情報                   |                        |                           |                  |          | 場合は、    | なし」          | を選択してくたさい。  |
| 記録番号                            |                        | 00000H5B100000            | 700010           |          | ※通常は「   | 「なし」         | を選択してください。  |
| 電子記録年月日                         |                        |                           |                  |          | (保証記    | 録のみ          | を削除した場合は、譲渡 |
| 保証付与の有無                         |                        | あり                        |                  |          | におけていた。 | 当時会去         | できたくたいます)   |
| 保証記録限定取消有無                      | 2                      | ○あり ⊙なし                   |                  |          | 日に東次のノ  | 们际刀、         | CGA/49790)  |
| ▋請求者任意情報                        |                        |                           |                  |          |         |              |             |
| 請求者任意情報                         |                        |                           |                  |          |         |              |             |
|                                 |                        |                           | ②「削り             | 除内容の     | 確認」ボタン  |              |             |
|                                 |                        |                           | <br>た <i>ト</i> I |          | てください   |              |             |
| 削除内容の確認                         | 一覧に戻る                  | ) L                       | 27               | / シクレ    |         |              |             |

(4)「削除承認依頼画面」が表示されます。

表示されている内容を確認し、よろしければ「承認依頼」ボタンをクリックしてください。

| 分割譲渡記録削除                                   | 承認依頼画面                             |                          |        |         |       | DDDI    | V14BC01R |        |              |
|--------------------------------------------|------------------------------------|--------------------------|--------|---------|-------|---------|----------|--------|--------------|
| 分割譲渡記録削除:入:                                | 力 分割譲渡記録削                          | <mark>Ⅰ除:承認依頼</mark> 分割譲 | 渡記録削除: | :承認依頼完了 |       |         |          |        |              |
| この画面は確認画面です<br>下記の内容でよろしけれ<br>修正する場合は「戻る」オ | す。<br>いば「承認依頼」ボタンを<br>ボタンを押してください。 | 押してください。                 |        |         |       |         |          |        |              |
| ●この画面                                      | は承認依頼画面です。                         | まだ分割譲渡記録削除請              | 詠は完了し  | ていません。  |       |         |          |        |              |
| ▋譲渡人情報                                     |                                    |                          |        |         |       |         |          |        |              |
| でんさい利用者名                                   |                                    |                          |        |         |       | ]       |          |        |              |
| 金融機関名                                      | 支店名                                |                          | 科目     | 口座番号    |       |         |          |        |              |
|                                            |                                    |                          |        |         |       |         |          |        |              |
| ■ 譲受人情報(請求者                                | 皆)                                 | ****                     |        |         |       | 1       |          |        |              |
| でんさい利用者名                                   |                                    | 林式会社にいこう簡争               |        |         |       |         |          |        |              |
| 金融機関名                                      | 支店名                                |                          | 科目     | 口座番号    |       |         |          |        |              |
| 大光銀行                                       | 本店営業                               | \$P\$1                   | 当座     | 1111111 | 业山区会。 | 十7司紀志十  | ም.ቌ.ተ    | コナ眼をニー | と担人は         |
| ● 債権情報                                     |                                    |                          |        | _       | 削际    | 9 る記球請水 | の迭り      | てを间遅ん  | こ场合は、        |
| 記録番方                                       |                                    | 00000H5B10000070001      | 0      |         | 「戻    | る」ホタンを  | クリッ      | クしてく   | <b>ささい</b> 。 |
| 保証付与の有無                                    |                                    | あり                       |        | - '     |       |         |          |        |              |
| 保証記録限定取消有                                  | ţ                                  | なし                       |        | _       |       |         |          |        |              |
| ■請求者任意情報                                   |                                    |                          |        |         |       |         |          |        |              |
| 請求者任意情報                                    |                                    |                          |        | 管       | 理者へ   | の連絡事項等  | があ       | る場合に   |              |
|                                            |                                    |                          |        | 一 入     | カして   | ください。   |          |        |              |
| ■担実来ったル                                    |                                    |                          |        |         |       |         |          |        |              |
| ●担当者コメント                                   |                                    |                          |        |         |       | ]       |          |        |              |
|                                            |                                    |                          |        |         |       |         |          |        |              |
| 承認依賴                                       |                                    |                          |        | 「承認     | 8依頼」  | ボタンをクリ  | リック      | してくださ  | in.          |

(5)「承認依頼完了画面」が表示されます。

| 分割錶波記採用际本證                            | ]依頼完了画面                                |                |                      |                 | DDDIV14BC02R |
|---------------------------------------|----------------------------------------|----------------|----------------------|-----------------|--------------|
|                                       | ノン中国語など広告コネルの日本                        |                | 中国語ないたまでもようでも        | ふ初け橋ウマ          |              |
| かきりません ほうにもなり リアホン ヘノリ                | 27111111111111111111111111111111111111 | 「平認依頼」         | <b>剖</b> 謙 渡 記 球 則 际 | <b>承認依</b> 积元 1 |              |
| う割譲渡記録削除の承認依                          | 頼が完了しました。                              |                |                      |                 |              |
|                                       |                                        |                |                      |                 |              |
| 債権の分割譲渡                               | 申請削除依頼が完                               | 了しました。         |                      |                 |              |
|                                       |                                        |                |                      |                 |              |
| 受付番号:053220                           | 130326000000719L                       | J<br>CC 14     |                      |                 |              |
| 交的日時:2013年                            | 03 月26 日 14時0975                       | つつ <i>や</i> ダ  |                      |                 |              |
|                                       |                                        |                |                      |                 |              |
| 🕕 この画面は承                              | 認依頼完了画面で                               | す。まだ分割譲渡       | 記録削除請求は              | 完了していません。       |              |
|                                       |                                        |                |                      |                 |              |
|                                       |                                        |                |                      |                 |              |
|                                       |                                        |                |                      |                 |              |
| 金融機関名                                 | 支店名                                    |                | 科目                   | 口座番号            |              |
| · · · · · · · · · · · · · · · · · · · |                                        |                |                      |                 |              |
|                                       |                                        | 株式会社たいこうす      |                      |                 |              |
|                                       |                                        |                | 0) <del>7</del>      |                 |              |
| 金融機関名                                 | 支店名                                    | 17             | 料目                   | 口 ) 坐 番 号       |              |
|                                       | 4/66*                                  | יונ            |                      |                 |              |
| 1具作自1月节区<br>7.绿砾号                     |                                        | 00000H5B100000 | 700010               |                 |              |
| 電子記録年月日                               |                                        |                |                      |                 |              |
| 呆証付与の有無                               |                                        | あり             |                      |                 |              |
| 呆証記録限定取消有無                            |                                        | なし             |                      |                 |              |
| 請求者任意情報                               |                                        |                |                      |                 |              |
| 清求者任意情報                               |                                        |                |                      |                 |              |
|                                       |                                        |                |                      |                 |              |
|                                       |                                        |                |                      |                 |              |
| 担当有コメノト                               |                                        |                |                      |                 |              |
|                                       |                                        |                |                      |                 |              |
|                                       |                                        |                |                      |                 |              |

・(注)この時点では、削除の手続きは完了していません。
・請求は管理者の承認によって完了します。
・管理者はP74「承認/差し戻し」をご覧のうえ、承認手続きを行ってください。
※管理者には、承認依頼の通知が送信されています。